## Januar 2024

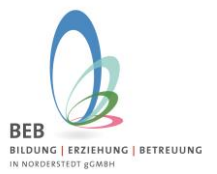

#### Liebe Eltern,

Sie können die Kurswahl für das 2. Schulhalbjahr 2023/2024 direkt über das Elternportal vornehmen

https://gtspro.beb-norderstedt.de/elternportal/anmeldung

Nach Eingabe sehen Sie folgende Eingabemaske:

|                                             | Elternporta<br>GTSPro                       | al                   |
|---------------------------------------------|---------------------------------------------|----------------------|
|                                             | 2EB                                         | REUUNG               |
|                                             | Anmeldung                                   |                      |
|                                             |                                             |                      |
| Passwort<br>Passwort verges                 | sen?                                        |                      |
| Passwort<br>Passwort verges                 | sen?<br>Anmelden                            |                      |
| Passwort<br>Passwort verges<br>Noch kein Zu | sen?<br>Anmelden<br>gang? Hier klicken um : | sich zu registrieren |

Bitte melden Sie sich dann mit Ihrer E-Mail-Adresse und Passwort an.

Sollten Sie sich noch nicht im Elternportal registriert haben, dann klicken Sie bitte auf "Hier klicken, um sich zu registrieren".

| BEB Logo                                   |           |         |                 |                                            |                      |       | <b>W</b> GTS  | Pro |
|--------------------------------------------|-----------|---------|-----------------|--------------------------------------------|----------------------|-------|---------------|-----|
| Elternportal                               |           |         | Date            | n zu folgendem Schuljah<br>huljahr 2022/23 | r anzeigen           |       |               | v   |
|                                            | Kinder    |         |                 |                                            |                      |       |               |     |
| ✓ Persönliche Daten<br>Sorgeberechtigter 1 |           |         |                 |                                            |                      | Kind- | GTS           |     |
| ✓ Persönliche Daten<br>Sorgeberechtigter 2 | Nachname  | Vorname | Schule          | Klasse                                     | Status<br>In aktiver | Stufe | Direktzugriff |     |
| Melne Kinder                               | Warnhoitz | Emma    | OGGS Falkenberg | Klasse za                                  | Betreuung            | 1     | GTS           | 0   |

Nach erfolgreicher Anmeldung klicken Sie bitte auf "Meine Kinder". Dann werden Ihnen Ihre angemeldeten Kinder aufgeführt.

Ganz rechts bei Ihrem Kind finden Sie die Spalte "GTS Direktzugriff". Hier klicken Sie bitte auf das grüne GTS Zeichen. Dann kommen Sie direkt zur Kurswahl.

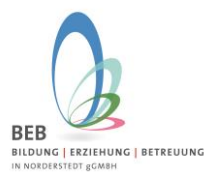

# Januar 2024

|                                                                            | Schuljahr 2022/23<br>Die Wahl ist freigeschaltet vom 12.06.2022 11:50 Uhr bis 13.06<br>Wahl von Max Mustermann (Klasse 2a, Ganztagssch                             | 2022 21:00 Uhr<br>üler)                                        |           |         |
|----------------------------------------------------------------------------|----------------------------------------------------------------------------------------------------|----------------------------------------------------------------|-----------|---------|
| Liebe Schülerinnen, liebe Schüler, liebe Eltern, herzliche Willkomm<br>AGS | en zur unserer ersten Online-Kurswehl für das 15chulhalbjahr 2022/2023 Nachfolgend findet hr die Kurse, die für eure Kassenstufe wählbar sind. Wir würschen euch v | iel Spaß beim Durchschauen und Aussuchen. Eure OGGS Falkenberj | 8         |         |
| Speichern und weiter zum nächsten Schritt                                  |                                                                                                    |                                                                |           |         |
| Wochentag                                                                  | AG                                                                                                    | Zeit                                                           | Belegung  | 1. Wahl |
|                                                                            | Montag (0 - beliebig AGs)                                                                                                    |                                                                |           |         |
| Montag                                                                     | Ninderturnen                                                                                                    | 14:00 - 15:00                                                  | offen     |         |
| Montag                                                                     | Fantasie Geschichten                                                                                                    | 14:00 - 15:00                                                  | offen     |         |
| Montag                                                                     | Modul 3 (Geschissene AG) Max Mustermann ist hier bereits eingewählt                                                                                                | 13:00 - 15:00                                                  | offen Met | 3       |
| Montag                                                                     | Verpflagung (Geschlossne AG) Kak Mustermann ist hier bereits eingewählt                                                                                            | 13:00 - 14:00                                                  | offen     | 3       |
|                                                                            | Dienstag (0 - beliebig AGs)                                                                                                    |                                                                |           |         |
| Dienstag                                                                   | Ballspiele                                                                                                    | 14:00 - 15:00                                                  | offen     |         |
| Dienstag                                                                   | Modul 3 (Gestvil 3 (Gestvil 3 (Max Mustermann ist hier bereits eingewählt)                                                                                         | 13:00 - 15:00                                                  | offen     | 3       |
| Dienstag                                                                   | Verpflegung (Geschlossene AG) Max Mustermann ist hier bereits eingewählt                                                                                           | 13:00 - 14:00                                                  | offen     | 3       |
|                                                                            | Mittwoch (0 - beliebig AGs)                                                                                                    |                                                                |           |         |
| Mittwoch                                                                   | Zumba Kids                                                                                                    | 14:00 - 15:00                                                  | offen     | -       |
| Mittwoch                                                                   | Hockey                                                                                                    | 14:00 - 15:00                                                  | offen Met |         |
| Mittwoch                                                                   | Werken mit Holz                                                                                                    | 14:00 - 16:00                                                  | offen Met |         |
| Mitswoch                                                                   | Modul 3 (Gest/dssene AG) Max Mustermann ist hier bereits eingewählt                                                                                                | 13:00 - 15:00                                                  | offen     | 3       |
| Mittwoch                                                                   | Verpflegung (Geschlossene AG) Max Mustermann ist hier bereits eingewählt                                                                                           | 13:00 - 14:00                                                  | offen     | 3       |
|                                                                            | Donnerstag (0 - beliebig AGs)                                                                                                    |                                                                |           |         |
| Donnerstag                                                                 | Gitarre für Einsteiger Kl 2                                                                                                    | 14:00 - 15:00                                                  | offen     | -       |
| Donnerstag                                                                 | Kunst-Kuns                                                                                                    | 14:00 - 15:00                                                  | offen     |         |
| Donnerstag                                                                 | Theater                                                                                                    | 14:00 - 16:00                                                  | 0/12 Met  |         |
| Donnerstag                                                                 | Modul 3                                                                                                    | 13:00 - 15:00                                                  | offen Met |         |

Hier sehen Sie nun die Kurse, die für Ihr Kind und dessen Klassenstufe wählbar sind. Unter dem grünen Button **"Mehr"** finden Sie weitere Informationen zum Kurs (Kursbeschreibung, eventuell anfallende Materialkosten etc.)

In der **Spalte "1.Wahl"** können Sie durch Anklicken des kleinen Kästchens den Kurs wählen. Sie haben die Möglichkeit drei oder vier Kurswünsche abzugeben, wie im Kursprogramm angegeben.

Bitte geben Sie alle (bis 4) Kurswünsche an, damit bei Überbelegung von Kursen, die BEB-Leitung noch Alternativen für Ihr Kind finden kann, so versuchen wir das jedes Kind mindestens einen Kurswunsch erfüllt bekommt.

|            | Montag (0 - 1765)                                                                 |               |       |      |  |
|------------|-----------------------------------------------------------------------------------|---------------|-------|------|--|
| Montag     | Kinderturnen                                                                      | 14:00 - 15:00 | offen | Mehr |  |
| Montag     | Fantasie Geschichten                                                              | 14:00 - 15:00 | offen | Mehr |  |
| Montag     | Modul 3 (Geschlossene AG) Max Mustemann ist hier bereits eingewähltd              | 13:00 - 15:00 | offen | Mehr |  |
| Montag     | Verpflepung     (Geschlossere AG)     Max Mustemarni ist hier bereits eingewählt! | 13:00 - 14:00 | offen | Mehr |  |
|            | Dienstag (0 - 1 AGs)                                                              |               |       |      |  |
| Dienstag   | Ballspiele                                                                        | 14:00 - 15:00 | offen | Mehr |  |
| Dienstag   | Modul 3     (Geschlossene AG)     Max Mustermann ist hier bereits eingewählt!     | 13:00 - 15:00 | offen | Mehr |  |
| Dienstag   | Verpflegung (Geschlossen AG) Max Mustermann ist hier bereits eingewählt!          | 13:00 - 14:00 | offen | Mehr |  |
|            | Mittwoch (0 - 1 AGs)                                                              |               |       |      |  |
| Mittwoch   | Zumba Kids                                                                        | 14:00 - 15:00 | offen | Mehr |  |
| Mittwoch   | Hockey                                                                            | 14:00 - 15:00 | offen | Mehr |  |
| Mittwoch   | Werken mit Holz                                                                   | 14:00 - 16:00 | offen | Mehr |  |
| Mittwoch   | Modul 3     (Geschlossene AG)     Max Mustermann ist hier bereits eingewählt!     | 13:00 - 15:00 | offen | Mehr |  |
| Mittwoch   | Verpflegung<br>(Geschlossene AG)<br>Max Mustermann ist hier bereits eingewählt!   | 13:00 - 14:00 | offen | Mehr |  |
|            | Donnerstag (0 - 1 AGs)                                                            |               |       |      |  |
| Donnerstag | Gitarre für Einstelger KI 2                                                       | 14:00 - 15:00 | offen | Mehr |  |
| Donnerstag | Kunst-Kurs                                                                        | 14:00 - 15:00 | offen | Mehr |  |
| Donnerstag | Theater                                                                           | 14:00 - 16:00 | 0/12  | Mehr |  |
| Donnerstag | Modul 3     (Geschlossene AG)     Max Mustemarn ist hier bereits eingewählt       | 13:00 - 15:00 | offen | Mehr |  |
| Donnerstag | Verpflegung                                                                       | 13:00 - 14:00 | offen | Mehr |  |

### **BEB Information – Online-Kurswahl**

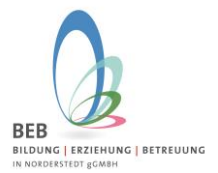

## Januar 2024

Wenn Sie die Kurswünsche Ihres Kindes angegeben haben, dann klicken Sie bitte auf den **roten Button "Speichern und zum nächsten Schritt"** 

| Color Shiller former, Table Shiller, Table Sharn, Textilitier Without met Aur unwere anten C<br>AGA |  |  |
|----------------------------------------------------------------------------------------------------|--|--|
|                                                                                                    |  |  |
| Spectrem und weiter zum nichsten Schrifts.                                                          |  |  |
| Wohertag                                                                                            |  |  |
|                                                                                                    |  |  |
|                                                                                                    |  |  |
|                                                                                                    |  |  |
| Wählen                                                                                              |  |  |
|                                                                                                    |  |  |
|                                                                                                    |  |  |

Deine Eingaben wurden gespeichert!

Nun wird Ihnen angezeigt **"Deine Eingabe wurde gespeichert"** und Sie haben die Kurswahl erfolgreich eingegeben. Sollten Sie noch Änderungen vornehmen wollen, können Sie entweder auf "Wählen" noch einmal klicken und kommen dann zur Übersicht, der zu wählenden Kurse zurück oder wenn Sie sich schon ausgeloggt haben, dann melden Sie sich noch einmal mit Ihren Zugangsdaten über das Elternportal an und nehmen die Änderung vor.

Wir wünschen Ihnen viel Erfolg und gutes Gelingen! – Bitte wenden Sie sich gerne bei Fragen und Anregungen an uns. Per E-Mail an gts@beb-norderstedt.de

Ihr BEB-Team

#### Hinweis:

Sie können Ihre drei oder vier Kurswünsche angeben. Bitte beachten Sie, dass es hierbei aber KEINE PRIORISIERUNG der Kurse gibt. An Tagen, wo zeitgleich mehrere Kurse stattfinden, können Sie nur einen Kurs auswählen.